## MANUAL PARA ESCOLHER ÁREAS TEMÁTICAS DE INTERESSE EM PROJETOS DE EXTENSÃO

## 1) Após acessar o SUAP

Menu Extensão – Projetos – Áreas temáticas de seu interesse

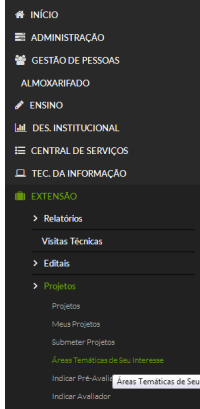

2) Depois, clicar no botão azul para escolher as áreas temáticas

Cadastrar Áreas Temáticas de seu Interesse

| <ul> <li>Adicionar Área</li> <li>Áreas Temática</li> <li>Enviar dados</li> </ul> | s:                   | 0 |  |
|----------------------------------------------------------------------------------|----------------------|---|--|
| Nenhuma área de conh                                                             | ecimento cadastrada. |   |  |

3) Selecionar as áreas temáticas dentre as opções apresentadas e clique em **confirmar**. Marque as opçãos desejadas

|     | Confi                      |  |
|-----|----------------------------|--|
| Fil | itro:                      |  |
|     |                            |  |
|     |                            |  |
| 1   | Opções                     |  |
| 1   | Formação de Professores    |  |
|     | Comunicação                |  |
| 0   | Cultura                    |  |
| 5   | Direitos Humanos e Justiça |  |
|     | Educação                   |  |
| 8   | Melo Ambiente              |  |
|     | Saúde                      |  |
| V   | Tecnologia e Produção      |  |
|     | Trabalho                   |  |
| V   | Multidisciplinar           |  |

4) Verifique as opções selecionadas e clique em Enviar dados.

## Cadastrar Áreas Temáticas de seu Interesse

|          | <br> |
|----------|------|
|          |      |
| ar dador |      |
| ai dadus |      |

5) Verifique a mensagem de sucesso no cadastramento e pronto.

À qualquer momento o servidor pode alterar as opções selecionadas, basta que inicie o procedimento 1.

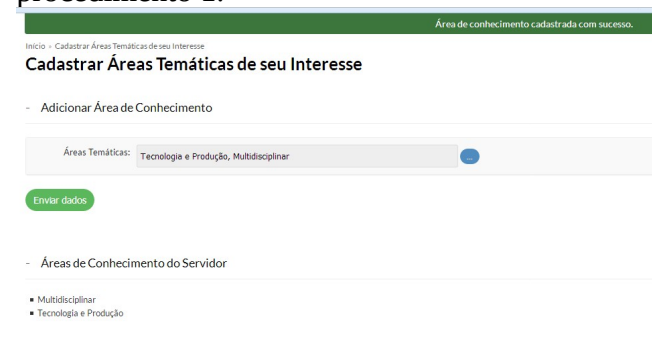